## A. System Requirements

To use UT805 Interface Program, you need the following hardware and software:

- An IBM PC or equivalent computer with 80486 or higher processor and 600 x 800 pixel or better monitor.
- Microsoft Windows 95 or above.
- At least 8MB of RAM.
- At least 8MB free space in hard drive.
- Can access to a local or a network CD-ROM.
- A free serial port.
- A mouse or other pointing device supported by Windows.

### B. Installing hardware

- UT805 support both RS232 and USB
- Select the corresponding interface cable connecting to the UT805 and the computer

# C. Installing UT805 Interface Program

To install UT805 Interface Program, please follow below procedure:

Before install the interface program, make sure that the computer is running the Window 95 or above operating system.

The installation of COM and USB is the same but USB needs also to install the driver.

- -Insert the provided CD-ROM into CD-ROM drive.
   -Double-click the My Computer icon from the Windows desktop.
   -Locate the CD-ROM drive from the window, double-click the drive letter to display the folder of UT803.
   -Double-click UT805 to display the contents of the folder.
   -Double-click the file Setup.Exe.
- 2. Follow the on-screen installation instructions.
- The installation program will create a UT805 Interface Program folder. You will be prompted to select the kind of Program Folder you want to install; you should select "UT805 Interface

# Program".

## **D.** Installing USB Driver

1. Connecting the USB cable with the Meter and the computer, the following diagram shall be shown on the computer. Then click **Next**.

| Add New Hardware Wiz | ard                                                                                                    |
|----------------------|----------------------------------------------------------------------------------------------------|
| Add New Hardware Wiz | ard<br>This wizard searches for new drivers for:<br>USB <-> Serial<br>A device driver is a software program that makes a<br>hardware device work. |
|                      | < <u>B</u> ack Next> Cancel                                                                                                    |

2. Then the following diagram will be shown, click **Next** 

| Add New Hardware Wiz | ard                                                                                                    |
|----------------------|----------------------------------------------------------------------------------------------------|
|                      | <ul> <li>What do you want Windows to do?</li> <li>Search for the best driver for your device.<br/>Recommended).</li> <li>Display a list of all the drivers in a specific location, so you can select the driver you want.</li> </ul> |
|                      | < <u>B</u> ack Next > Cancel                                                                                                    |

3. The following diagram will be shown. Insert the UT803 Interface Program CD into the CD-ROM drive. Select as per the below picture shown

4

Click Next again

| Add New Hardware Wizard |                                                                                                    |  |  |  |  |
|-------------------------|----------------------------------------------------------------------------------------------------|--|--|--|--|
|                         | Windows will search for new drivers in its driver database<br>on your hard drive, and in any of the following selected<br>locations. Click Next to start the search.<br>Eloppy disk drives<br>CD-ROM drive<br>Microsoft Windows Update<br>Specify a location:<br>F:\USB drives |  |  |  |  |
|                         | < Back Next > Cancel                                                                                                    |  |  |  |  |

4. The following diagram will be shown, click **Next** again

| Found New Hardware Wizard             |  |  |  |  |  |
|---------------------------------------|--|--|--|--|--|
| Please wait while the wizard searches |  |  |  |  |  |
| USB Serial Port                       |  |  |  |  |  |
| 8                                     |  |  |  |  |  |
|                                       |  |  |  |  |  |
| [Back Next>Cancel                     |  |  |  |  |  |

5. The following diagram will be shown, click Next again

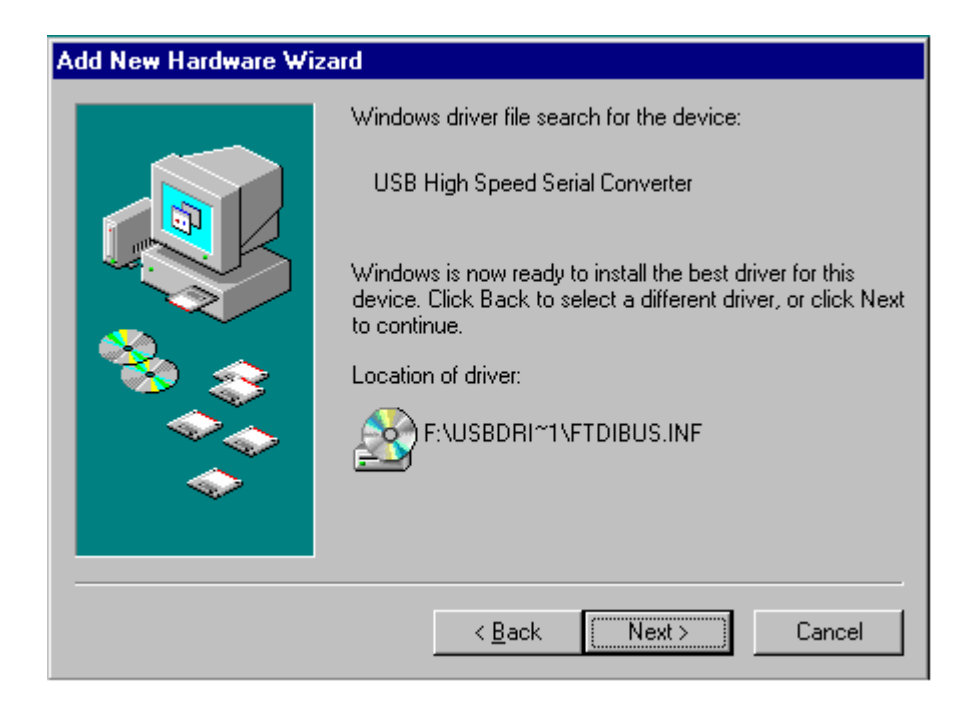

6. The following diagram will be shown, click **Finished** again

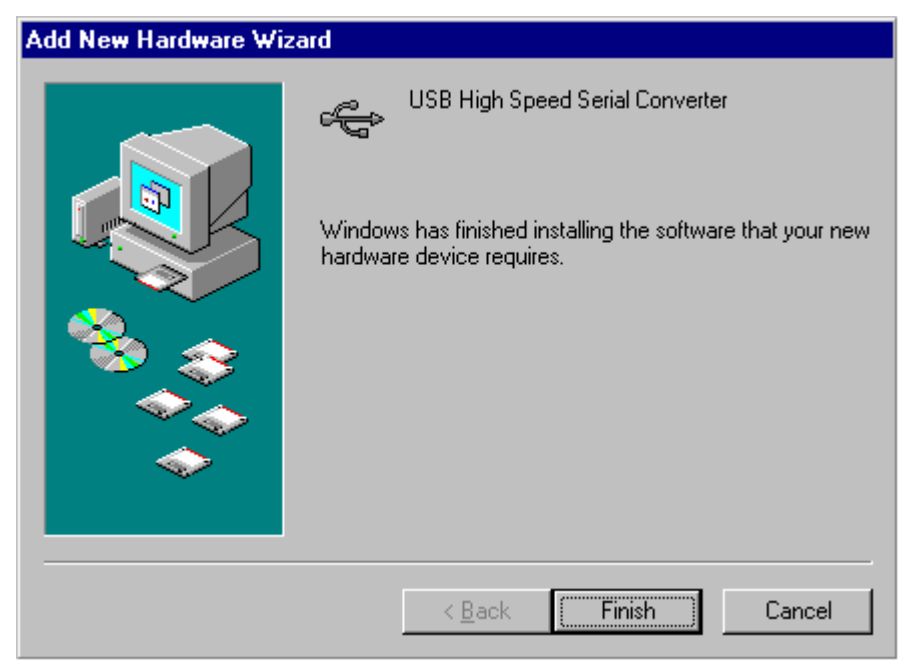

- 7. The following diagram will be shown, click **Yes.**
- 8. The computer will be restarted and it will detect the USB serial port automatically.

| New Hardware Found |                                                     |  |  |  |  |
|--------------------|-----------------------------------------------------|--|--|--|--|
| Ţ                  | USB Serial Port                                     |  |  |  |  |
| Window             | s is installing the software for your new hardware. |  |  |  |  |

The USB driver installation is completed.

# E. Selecting USB Serial Port

Connecting the USB interface cable with the Meter and the computer and also finished installing the USB driver.

1. Right click My Computer icon on the Windows desktop, then left click to select Properties.

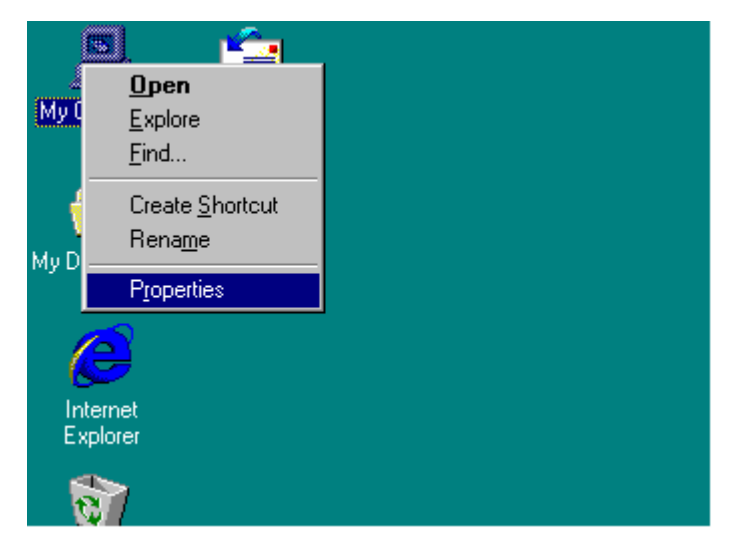

2. Left click Device Manager and select USB Serial Port as shown below picture and click Confirm.

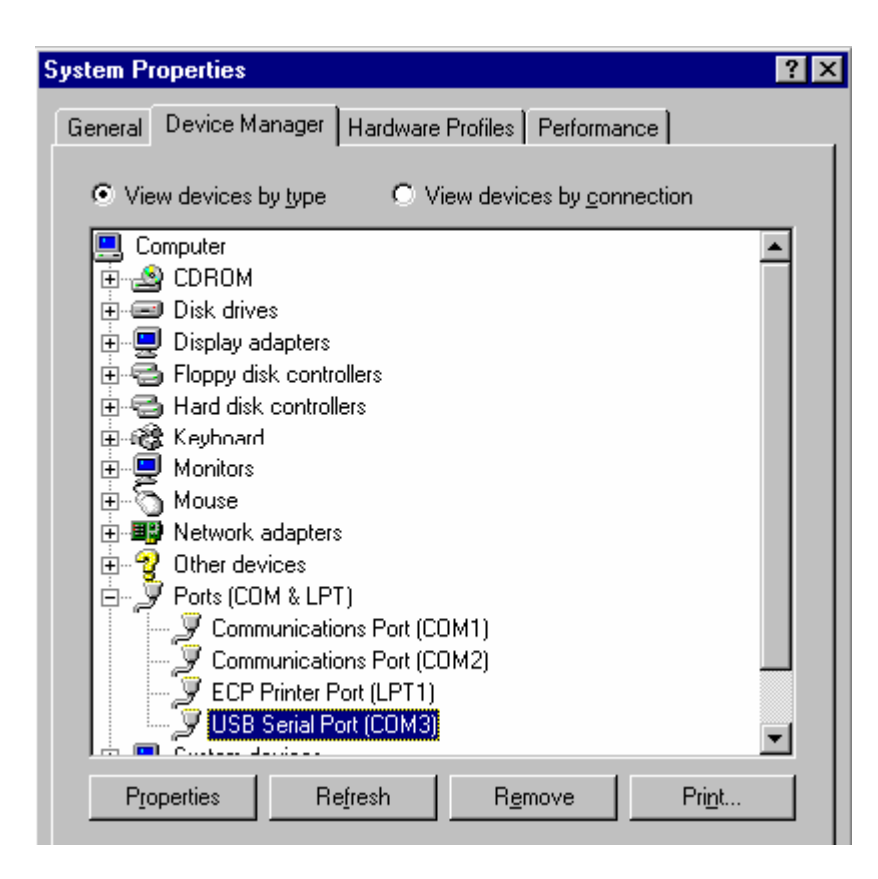

### F. Getting Started with UT805 Interface Program

To run the UT805 Interface Program, please do the followings:

1. Insert the supplied RS232C or USB interface cable into the USB or RS232C interface connector at the back of the Meter and properly connect the other end of the cable to the port of computer.

"NO COM" will be displayed on the computer screen if it is not connected properly.

- 2. From the Windows Start menu, choose Programs > UT805 Interface Program > UT805
- 3. Press **COMSetup** to select corresponding COM 1/2/3/4. When using USB, please refer to **"E. Selecting USB Serial Port"**

4. Press **Connect** from menu bar to start the connection, the icon will be displayed.

### G. Graphical Operations (see figure 1, 2, 3, 4)

During the connection, you can select the following functions by clicking the corresponding icon:

- **Fill:** Click the box to select "fill-up graph" or unclick to select "line graph". Fill-up graph, please see figure 1 while line graph, please see figure 2.
- **Record:** Setting the number of record to show on graph.

**Clear:** To clear all the graphics records permanently.

Save: To save a file in BMP format. The default file name is C:\DATA1.BMP".

**First:** Go to the first graphic.

Previous: Go to the previous graphic.

- **Next:** Go to the next graphic.
- **Last:** Go to the last graphic.

1 1

**Zoom In:** To enlarge part of the graphic. Press and hold the left button of the mouse and drag an area you want to enlarge, and then release the left button, the display will show the selected enlarged area. To resume the graphic, press and hold the left button of the mouse and drag an area you want to resume, and then release the button, the display will show the graphic before enlarging. Figure 4 is the enlargement of figure 3.

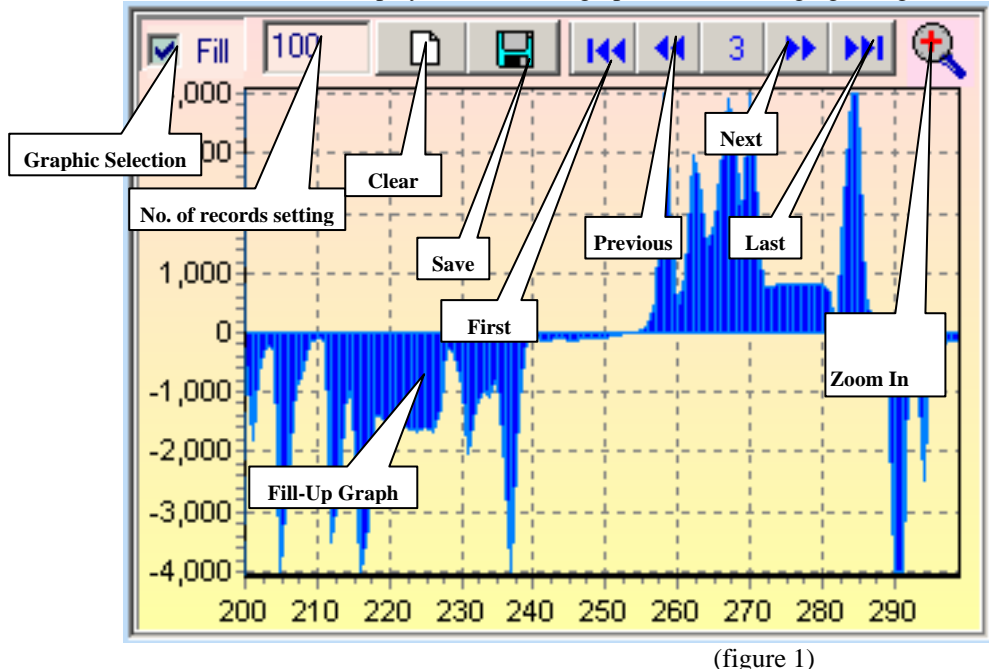

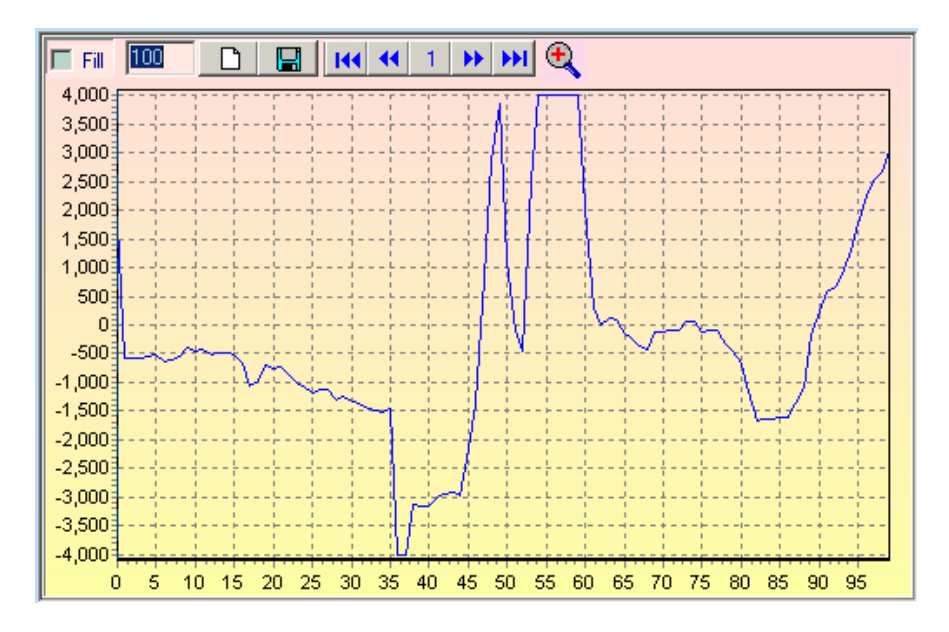

(figure 2)

UT805 Computer Interface Software

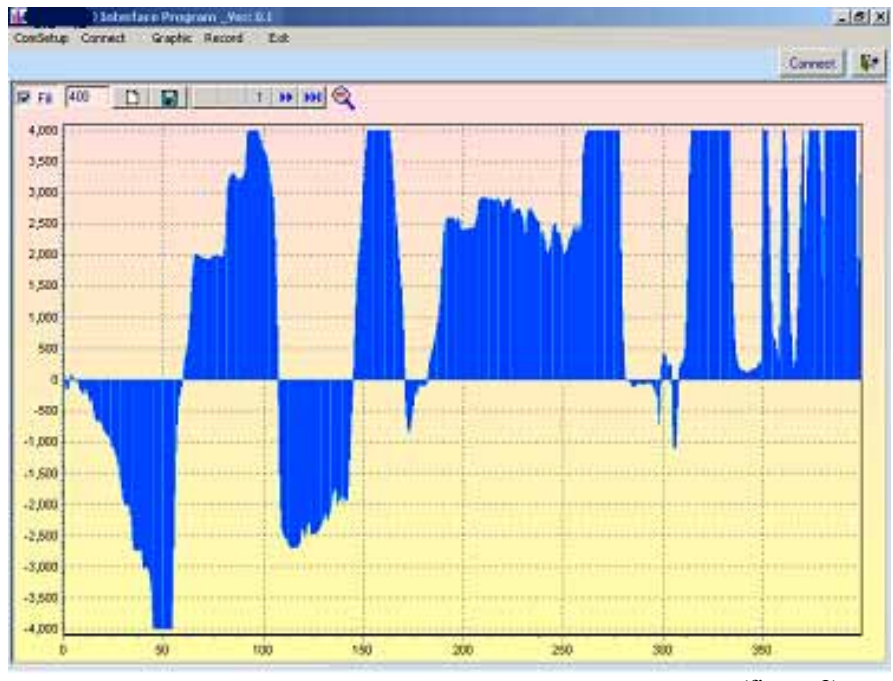

(figure 3)

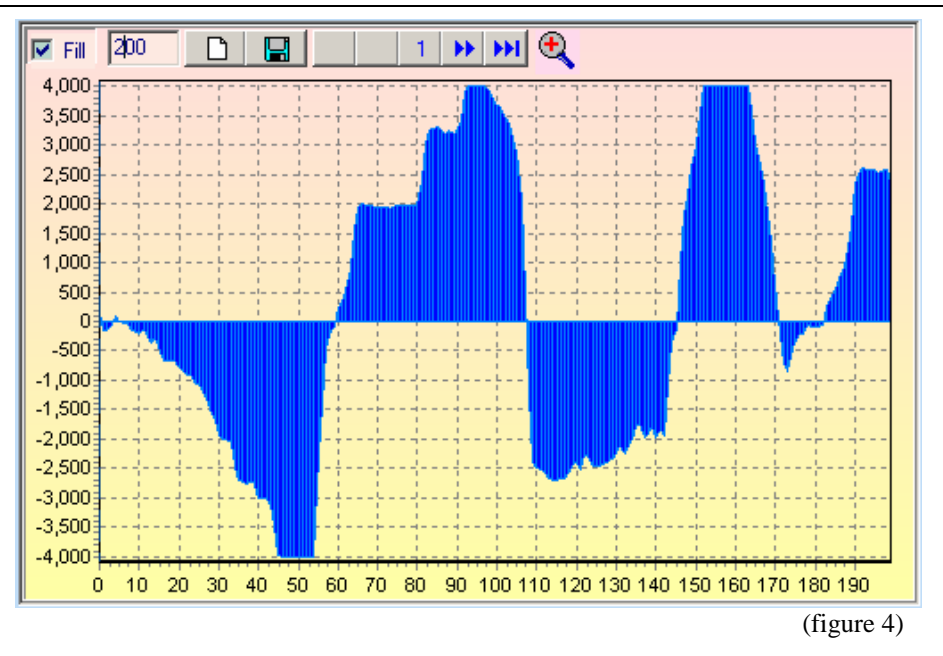

# H. Data Recording Operations (see figure 5)

During the connection, you can select the following functions by clicking the corresponding icon:

| 6                         |                                                                                                    |  |  |  |  |  |
|---------------------------|----------------------------------------------------------------------------------------------------|--|--|--|--|--|
| Repeat:                   | Click the box to keep the repeated record, or unclick the box to ignore the repeated record.           |  |  |  |  |  |
| <b>Sampling Interval:</b> | <b>l</b> : Click to enable sampling interval function, or unclick to disable the function              |  |  |  |  |  |
|                           | Enter the sampling interval time, the unit is second.                                                  |  |  |  |  |  |
| Clear:                    | To clear all the records permanently.                                                                  |  |  |  |  |  |
| Save:                     | To save all the record in different format including Excel (*.xls), Text (*.txt) and Data Base (*.db). |  |  |  |  |  |
|                           | The Data Base file can be re-opened by using this software.                                            |  |  |  |  |  |
| Open File:                | Opening the saved Data Base (*.db) format document.                                                    |  |  |  |  |  |
|                           |                                                                                                    |  |  |  |  |  |

UT805 Computer Interface Software

| Repeat     Sampling Interval     10     'S       No     Time     DC/AC     Value     Unit       Sampling interval     Sampling interval     Clear       Selecting     Enter the sampling     Sampling |                    |     |        |          |          | AUTO |         |  |   |
|----------------------------------------------------------------------------------------------------|--------------------|-----|--------|----------|----------|------|---------|--|---|
| Keep or i<br>the repea                                                                                                    | ignore<br>it recor | d 3 | 15:02: | interval | time (in |      | of File |  |   |
| <b>F</b>                                                                                                    |                    | 4   | 15:02: | second)  |          | ΟL   | ohm     |  |   |
| [                                                                                                    |                    | 5   | 15:02: | 13       |          | OL   | ohm     |  |   |
|                                                                                                    |                    | 6   | 15:02: | 13       |          | OL   | ohm     |  |   |
|                                                                                                    |                    | 7   | 15:02: | 14       |          | OL   | ohm     |  |   |
|                                                                                                    |                    | 8   | 15:02: | 14       |          | OL   | ohm     |  |   |
| ľ                                                                                                    |                    | 9   | 15:02: | 14       |          | OL   | ohm     |  | Ξ |

#### (figure 5)

### I. Selecting Number of Records

You could select the number of records to be recorded from the "**Record**" pull down menu. The number of record that the software could record is highly depending on the computer specification. If the number of records exceeds certain number, the computer will slow down. Below is the guide helping you to do the selection:

Normally a 486 computer can record from around 1000 to 5000 records Normally a 586 computer can record from around 10000 to 50000 records

Pentium 2 or above computer can record around 50000 or more records.

## J. Operation of Functional Button (see figure 6)

You could click the functional button on the computer display to carry out different measurement. However the computer do not display hold and max min value even thought you press the button on the computer display, only the Meter will display those reading.

| TUT805 Interface Program _Ver: 1.00                                            |                                   |
|--------------------------------------------------------------------------------|-----------------------------------|
| ComSetup Connect Graphic Record Exit                                           |                                   |
| COM 1                                                                          | Connect Exit                      |
|                                                                                | ₩ 40 0 40 50<br>120<br>160<br>200 |
| +<br>< AUTO > 0))) ↔ Hz IF M ACV DCV DCI<br>HOLD RCL STO MAX MIN REL AC•DC ACI |                                   |
| Repeat 🔽 Sampling Interval 10 S 🗋 🙆 📓                                          | 15,000                            |
| No Time DC/AC Value Unit AUTO                                                  | 10,000                            |
|                                                                                | 0                                 |
|                                                                                | -5,000                            |
|                                                                                | -10,000                           |
|                                                                                | -15,000                           |
|                                                                                | -20,000                           |
|                                                                                |                                   |

(figure 6)

### K. Remarks

1. Before you re-install the software, please remove the installed program as follows:

### My Computer > Control Panel > Add/Remove Programs

- 2. If abnormal digits or symbols were found, please remove font "UNIT-A2" and then install new font set from "FONT" directory on the provided CD-ROM.
- 3. The computer always displays the current measured value, it does not display Hold and Max Min reading. Therefore whenever you have enable the Hold and Max Min feature, you may find the reading shown on the computer display is different from the Meter.
- 4. Please go to our web site <u>www.uni-trend.com</u> to download the updated version when it is available.

### \*\*END\*\*

\* This operating manual is subject to change without notice. \*

#### Manufacturer:

Uni-Trend Technology (Dongguan) Limited Dong Fang Da Dao, Bei Shan Dong Fang Industrial Development District, Hu Men Town, Dong Guan City Guang Dong Province China Postal Code: 523 925

#### **Headquarters:**

Uni-Trend International Limited Rm901, 9/F, Nanyang Plaza 57 Hung To Road, Kwun Tong Kowloon, Hong Kong Tel.: (852) 2950 9168 Fax.: (852) 2950 9303 Email: <u>info@uni-trend.com</u> http://www.uni-trend.com